#### **PMF VPN servis**

VPN (*Virtual Private Network*) pristup je namenjen korisnicima računarske mreže PMF-a i omogućava korišćenja lokalnih servisa i kada je korisnik van lokalne mreže, na primer, od kuće, sa drugih univerziteta, hotela, aerodroma, itd. Upotrebom PMF VPN servisa udaljeni korisnik dobija mogućnost:

- korišćenja KoBSON-a
- update Sophos Anti Virus programa
- FTP pristup ličnim web stranicama
- pristup lokalnim PMF servisima

#### Preduslovi za korišćenje PMF VPN servisa

Korisnik mora da poseduje validan korisnički nalog\_na serveru PMF računarske mreže.

## Ograničenja PMF VPN servisa

Pokretanjem VPN servisa ona postaje glavna Internet konekcija na računaru. To znači da svi oni servisi koji inače ne rade na lokalnoj PMF mreži po uspostavljanju VPN veze takodje neće raditi (torrent, p2p ...).

Takodje, web browser programi moraju biti odgovarajuće podešeni (videti sekciju 3).

#### 1. Kreiranje VPN naloga

(Ovde se takodje može i promeniti lozinka na postojećem nalogu.)

Korisničko ime za sve PMF servise je **puna email adresa** korisnika. Kako je kombinacija korisničkog imena i lozinke osnovni princip zaštite privatnosti i zaštite od moguće zloupotrebe na PMF mreži, od suštinske je važnosti odabrati dobru lozinku za svoj nalog.

Ispratite uputstva na stranici https://ns1.pmf.lan/korisnici/

Prvo unesite vašu email adresa i sadašnju lozinku za pristup mail serveru. Nakon uspešne provere prelazi se na novi ekran na kojem je potrebno upisati (ako su polja prazna) ime i prezime kao i vašu novu lozinku.

# Lozinka mora biti dugačka najmanje 8 karaktera i sadržati bar jedno veliko slovo, malo slovo i broj.

NAPOMENA: Ako vaš postojeći mail password već zadovoljava tražene uslove možete ga slobodno ponoviti.

Time je kreiran nalog na autentifikacijskom serveru PMF računarske mreže i podešena lozinka se može koristiti za sve PMF servise: Mail, VPN, WWW i FTP stranice, UNS wireless, EDUROAM wireless, Moodle i ostalo.

## 2. Kreiranje VPN konekcije na Windows 7

Kliknite na Start → Control Panel → Network and Sharing Center

| Control Par           | el 🔸 All Control Panel Items 🕨    | ✓ 4 Search Control Panel            |
|-----------------------|-----------------------------------|-------------------------------------|
| Adjust your computer  | s settings                        | View by: Small icons 🔻              |
| 🏲 Action Center       | administrative Tools              | 📑 AutoPlay                          |
| 🐌 Backup and Restore  | Color Management                  | Credential Manager                  |
| Date and Time         | 🥏 Default Programs                | 📑 Desktop Gadgets                   |
| 👜 Device Manager      | B Devices and Printers            | Display                             |
| Base of Access Center | Folder Options                    | 🖟 Fonts                             |
| Getting Started       | 🜏 HomeGroup                       | 🔒 Indexing Options                  |
| 💮 Internet Options    | Keyboard                          | 🖾 Location and Other Sensors        |
| J Mouse               | network and Sharing Center        | Rotification Area Icons             |
| 🚳 Parental Controls   | Performance Information and Tools | Personalization                     |
| Phone and Modem       | Power Options                     | Programs and Features               |
| Recovery              | 🔊 Region and Language             | 🐻 RemoteApp and Desktop Connections |
| M Sound               | Speech Recognition                | 🛞 Sync Center                       |
| 1 System              | Taskbar and Start Menu            | Troubleshooting                     |
| 🚜 User Accounts       | 🥞 Windows Anytime Upgrade         | 📑 Windows CardSpace                 |
| Windows Defender      | Windows Firewall                  | Windows Mobility Center             |
| Windows Update        |                                   |                                     |

#### Izaberite Set up a new connection or network

| ecycle Bin                                                       |                                                                                                    |                              |                                                                                    |                   |
|------------------------------------------------------------------|----------------------------------------------------------------------------------------------------|------------------------------|------------------------------------------------------------------------------------|-------------------|
| DeenVPN<br>GUI<br>Mozilla<br>Frefox<br>Vpn<br>Total<br>commander | All Control Panel Items  Network and Sharing Center View your basic network information and s BANE-PC (This computer) View your active networks BANE-PC (This computer) Network 5 Network 5 Network 5 Home network Change your networking settings Set up a new connection or network Set up a wireless, broadband, dial-up, ad hoc, Set up a wireless, broadband, dial-up, ad hoc, Connect to a network Connect to a network Connect to a network Choose homegroup and sharing options Access files and printers located on other netw Troubleshoot problems |                              | See full map<br>exect or disconnect<br>enection<br>er or access point.<br>ettings. |                   |
| HomeGroup<br>Internet Options<br>Windows Firewall                | Diagnose and repair network problems, or get                                                                                                    | troubleshooting information. |                                                                                    |                   |
|                                                                  |                                                                                                    |                              |                                                                                    | 🦷 🔺 🔐 🌜 😭 6:27 AN |

U prozoru koji se otvori izaberite Connect to a workplace

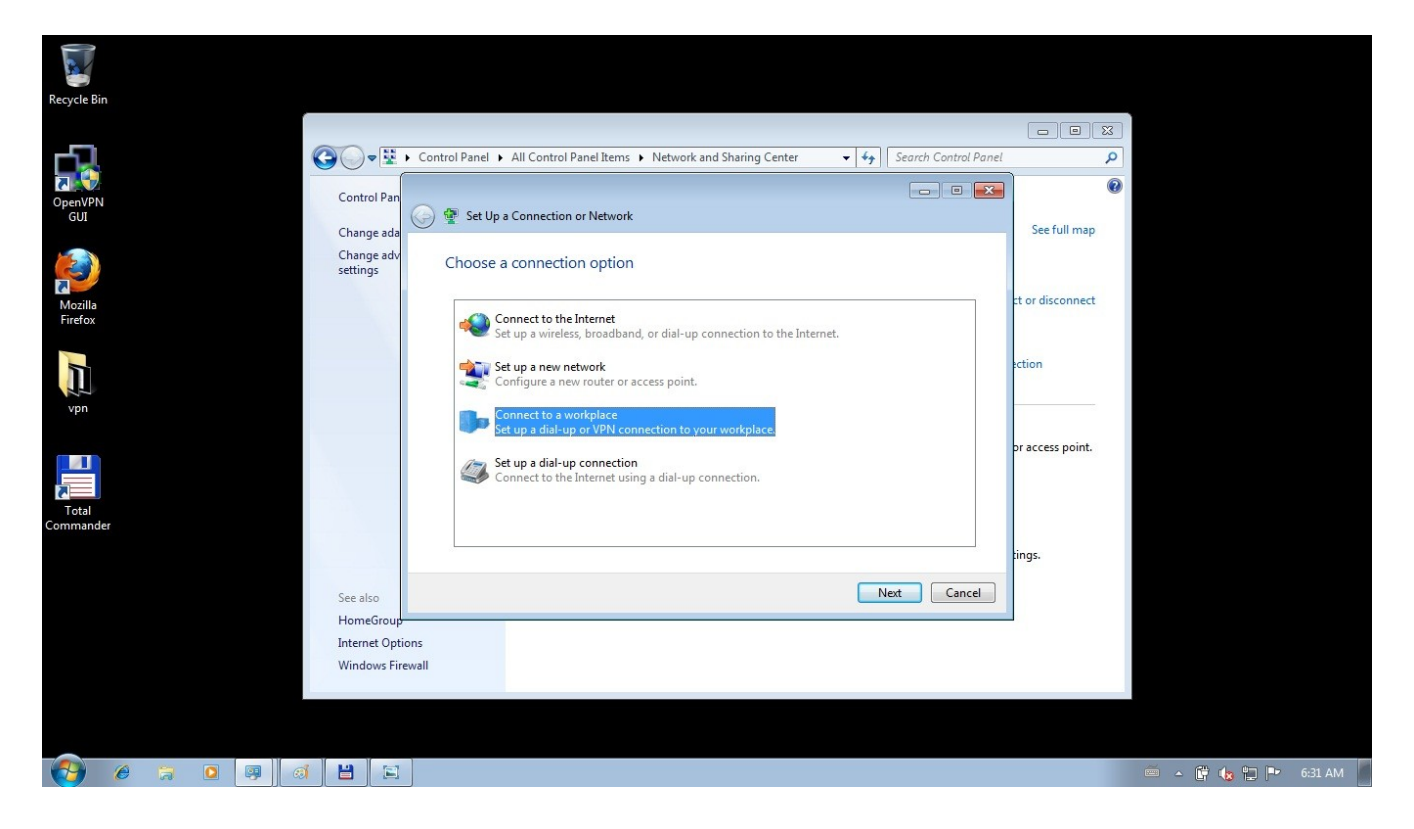

**NAPOMENA:** Ako već imate postojece VPN konekcije možda će uslediti pitanje: **Do you want to use a connection that you already have?** U tom slučaju, izaberite **No, create a new connection.** 

U sledećem prozoru, izaberite Use my Internet connection (VPN)

| Recycle Bin                             |                                                                                                 |                  |                     |
|-----------------------------------------|-------------------------------------------------------------------------------------------------|------------------|---------------------|
|                                         |                                                                                                 |                  |                     |
|                                         | Control Panel 🕨 All Control Panel Items 🕨 Network and Sharing Center 💿 🗸 🐓 Search Control Panel | ٩                |                     |
| OpenVPN<br>GUI<br>Change ade            | 🕒 🖬 Connect to a Workplace                                                                      | See full map     |                     |
| Change adv<br>settings<br>Mozilla       | How do you want to connect?                                                                     | ct or disconnect |                     |
|                                         | Connect using a virtual private network (VPN) connection through the Internet.                  | ection           |                     |
|                                         | Dial directly     Connect directly to a phone number without going through the Internet.        | or access point. |                     |
| Commander                               | What is a VPN connection?                                                                       | tings.           |                     |
| See also<br>HomeGroup<br>Interne Option | ns<br>wall                                                                                      | ]                |                     |
|                                         |                                                                                                 |                  |                     |
| 🚱 🤌 🕽 🖸 📑 🖼                             |                                                                                                 |                  | 🖮 🔺 🛱 🍓 🛱 🏲 6:35 AM |

U narednom koraku unesite sledeće podatke

## Internet address: vpn.pmf.uns.ac.rs

Destination name: PMF

**Don't connect now; just set it up so I can connect later** treba da bude uključeno

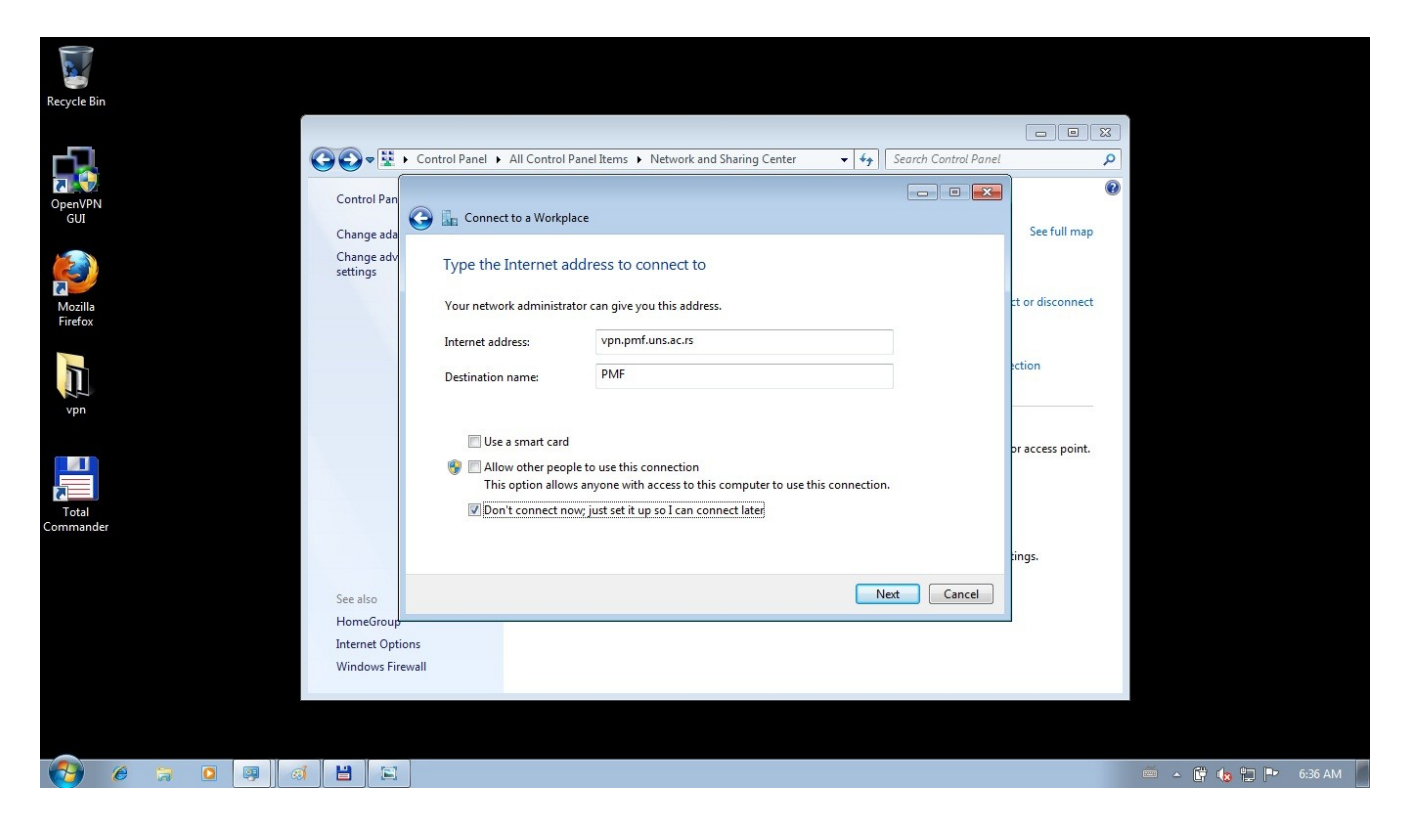

Dalje, na pitanje **Type your username and password** unesite:

Username: vasa\_puna\_email\_adresa (npr. <u>user@dmi.uns.ac.rs</u>) Password: vasa\_lozinka\_za\_email Opcija Remember this password treba da bude ukliučena. Kliknite na Create.

|                        | - <i>p</i>                       |                                         |                            |                  |                     |
|------------------------|----------------------------------|-----------------------------------------|----------------------------|------------------|---------------------|
| Recycle Bin            |                                  |                                         |                            |                  |                     |
|                        | Control Panel      All Control P | anel Items 🕨 Network and Sharing Center | ✓ ✓ ✓ Search Control Panel | Q                |                     |
| OpenVPN Control Par    |                                  |                                         |                            | 0                |                     |
| GUI Change ada         | Connect to a Workpla             | ace                                     |                            | See full map     |                     |
| Change adv<br>settings | Type your user nam               | ne and password                         |                            |                  |                     |
| Mozilla<br>Firefox     | User name:                       | user@dmi.uns.ac.rs                      |                            | ct or disconnect |                     |
| 5                      | Password:                        | Show characters                         |                            | ection           |                     |
| 1                      |                                  | Remember this password                  |                            |                  |                     |
| vpn                    | Domain (optional):               |                                         |                            |                  |                     |
|                        |                                  |                                         |                            | or access point. |                     |
| Total                  |                                  |                                         |                            |                  |                     |
| Commander              |                                  |                                         |                            |                  |                     |
|                        |                                  |                                         |                            | tings.           |                     |
| See also               |                                  |                                         | Create Cancel              |                  |                     |
| HomeGrou               |                                  |                                         |                            |                  |                     |
| Windows Fi             | rewall                           |                                         |                            |                  |                     |
|                        |                                  |                                         |                            |                  |                     |
|                        |                                  |                                         |                            |                  |                     |
| 🚱 🤌 🗧 🖸 😝 🚳 💾 😫        |                                  |                                         |                            |                  | 🦷 🔺 🔐 🏡 🏪 🍡 6:38 AM |

Iako sledeći ekran kaže **The connection is ready to use,** to nije sasvim tačno, pa kliknite na **Close.** 

| Recycle Bin        |              |                                                                                              |                  |                     |
|--------------------|--------------|----------------------------------------------------------------------------------------------|------------------|---------------------|
|                    |              |                                                                                              |                  | 8                   |
|                    | G 🖸 🛛 🖳      | Control Panel > All Control Panel Items > Network and Sharing Center - 45 Search Control Pan | el               | P                   |
|                    | Control Pan  |                                                                                              |                  | 0                   |
| OpenVPN<br>GUI     | Control Pari | 🕒 📠 Connect to a Workplace                                                                   |                  |                     |
|                    | Change ada   |                                                                                              | See full map     |                     |
|                    | settings     | The connection is ready to use                                                               |                  |                     |
| Mozilla            |              |                                                                                              | ct or disconnect |                     |
| Firefox            |              |                                                                                              |                  |                     |
|                    |              |                                                                                              | ection           |                     |
|                    |              |                                                                                              | Cuon             |                     |
| vpn                |              |                                                                                              |                  |                     |
|                    |              | A Connection                                                                                 | or access point  |                     |
|                    |              | Connect now                                                                                  | or access point. |                     |
|                    |              |                                                                                              |                  |                     |
| Total<br>Commander |              |                                                                                              |                  |                     |
|                    |              |                                                                                              | tings            |                     |
|                    |              |                                                                                              |                  |                     |
|                    | See also     | Close                                                                                        |                  |                     |
|                    | HomeGroup    |                                                                                              |                  |                     |
|                    | Windows Fire | vali                                                                                         |                  |                     |
|                    |              |                                                                                              |                  |                     |
|                    |              |                                                                                              |                  |                     |
|                    |              |                                                                                              |                  |                     |
| 🚱 🏉 🛱 🚺 🚳          |              |                                                                                              |                  | 🖮 🔺 🔐 🍓 🛱 🃭 6:40 AM |

U prozoru **Network and Sharing Center** kliknite na **Connect to a network,** a zatim

desni klik na **PMF**, pa **Properties.** 

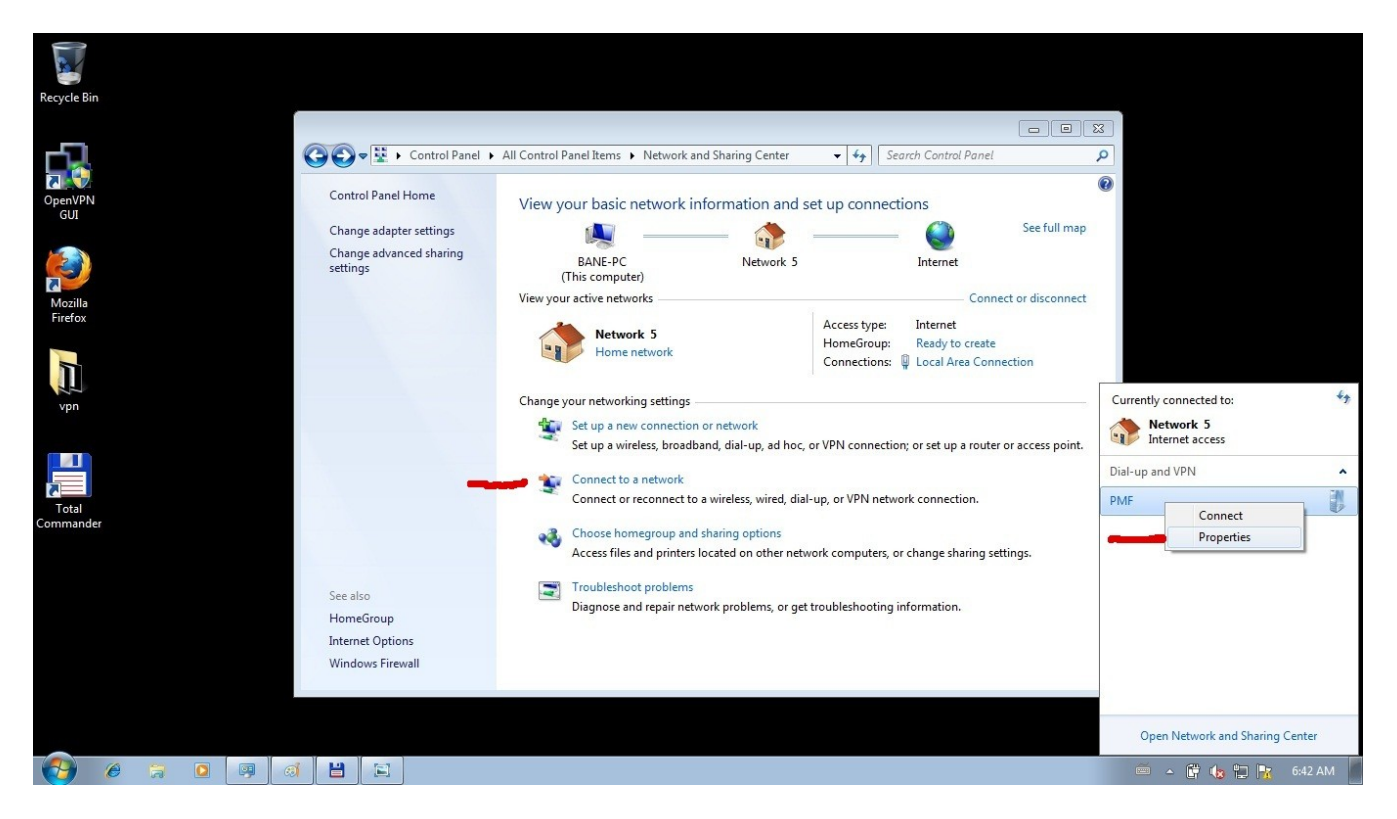

Odaberite jezičak **Networking**, a u njemu selektujte **Internet Protocol Version 4 TCP/IPv4**, pa kliknite na **Properties.** 

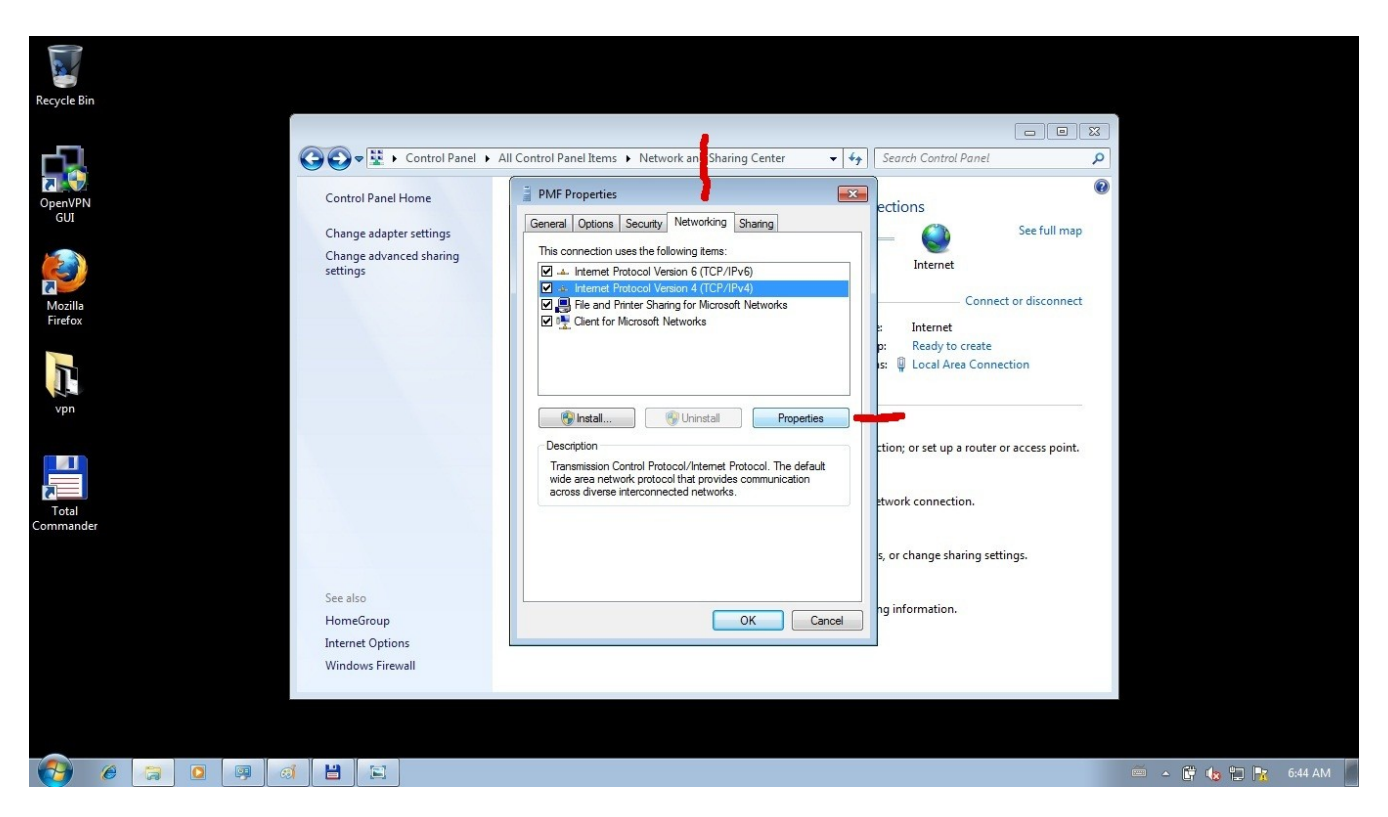

U sledećem prozoru kliknite na Advanced...

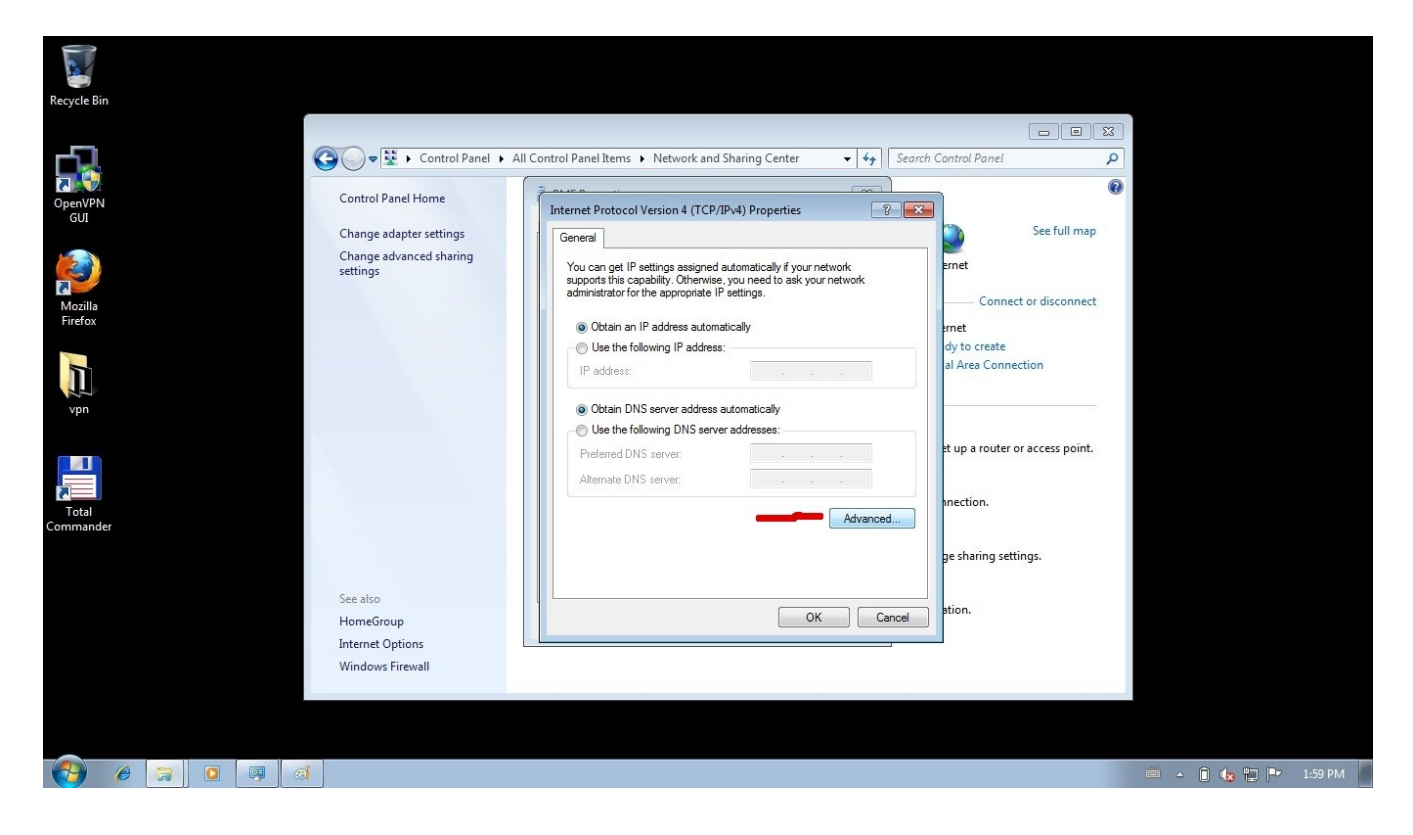

Izaberite jezičak DNS i u polje DNS suffix for connection upišite pmf.lan

| Recycle Bin        |                                  |                                                                                                    |                              |                     |
|--------------------|----------------------------------|----------------------------------------------------------------------------------------------------|------------------------------|---------------------|
|                    |                                  |                                                                                                    |                              |                     |
|                    | Control Panel  All Control Panel | Items 🕨 Network and Sharing Center 🔹 🍕                                                                                                    | Search Control Panel         |                     |
| OpenVPN Cont       | trol Panel Home                  |                                                                                                    |                              | 0                   |
| Chan               | nge adapter settings             | ced TCP/IF Settings                                                                                                    | 8 See full map               |                     |
| Char<br>settir     | nge advanced sharing IP Set      | tings DNS WINS<br>Server addresses, in order of use:                                                                                                    | et                           |                     |
| Mozilla<br>Firefox |                                  |                                                                                                    | Connect or disconnect        |                     |
| 1                  |                                  | Add Edit Remove                                                                                                    | to create<br>Area Connection |                     |
| vpn                | The enal                         | following three settings are applied to all connections with TCP/I<br>bled. For resolution of unqualified names:<br>Income primary and connection specific DNS of fixes | 1P                           |                     |
|                    |                                  | Append printery and connection specific one statutes<br>Append parent suffixes of the primary DNS suffix<br>Append these DNS suffixes (in order):                       | p a router or access point.  |                     |
| Total              |                                  |                                                                                                    | t ction.                     |                     |
| Commander          |                                  | Add Edit Remove                                                                                                    | sharing settings.            |                     |
|                    | DNS                              | er ffix for this connection pmf Jan                                                                                                    |                              |                     |
| See a<br>Hom       | also FreGroup                    | Register this connection's addresses in DNS<br>Jse this connection's DNS suffix in DNS registration                                                                     | ın.                          |                     |
| Inter              | net Options                      | ОК С                                                                                                    | Cancel                       |                     |
|                    |                                  |                                                                                                    |                              |                     |
|                    |                                  |                                                                                                    |                              |                     |
|                    |                                  |                                                                                                    |                              | 🊎 🔺 📋 🍓 🔛 🏴 1:59 PM |

Zatim kliknite na **OK** u svim prozorima koji su ostali otvoreni, dok se ne zatvore svi prozori vezani za internet konekciju.

## Pokretanje VPN konekcije

Kliknite na ikonicu mrežnih konekcija u taskbaru i odaberite **PMF** pa **Connect**.

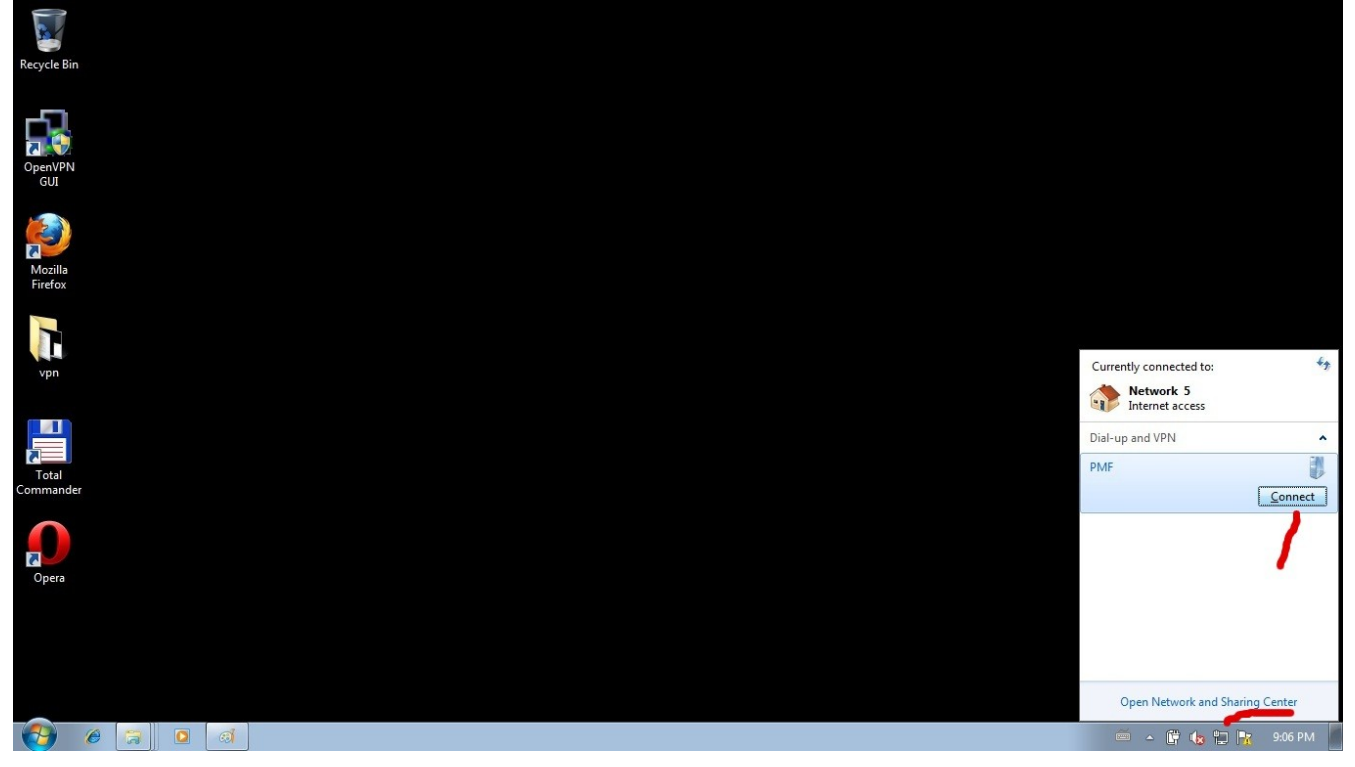

## 3. Podešavanje web browsera

Potrebno je proxy server podestiti na **Automatic proxy discovery**. Na taj način korisnik ne mora svakii put ručno podešavati parametre proxy servera.

#### **Mozilla Firefox**

#### **Tools** → **Options** → **Advanced** → **Network** → **Settings** Odabrati **Auto-detect proxy settings for this network**

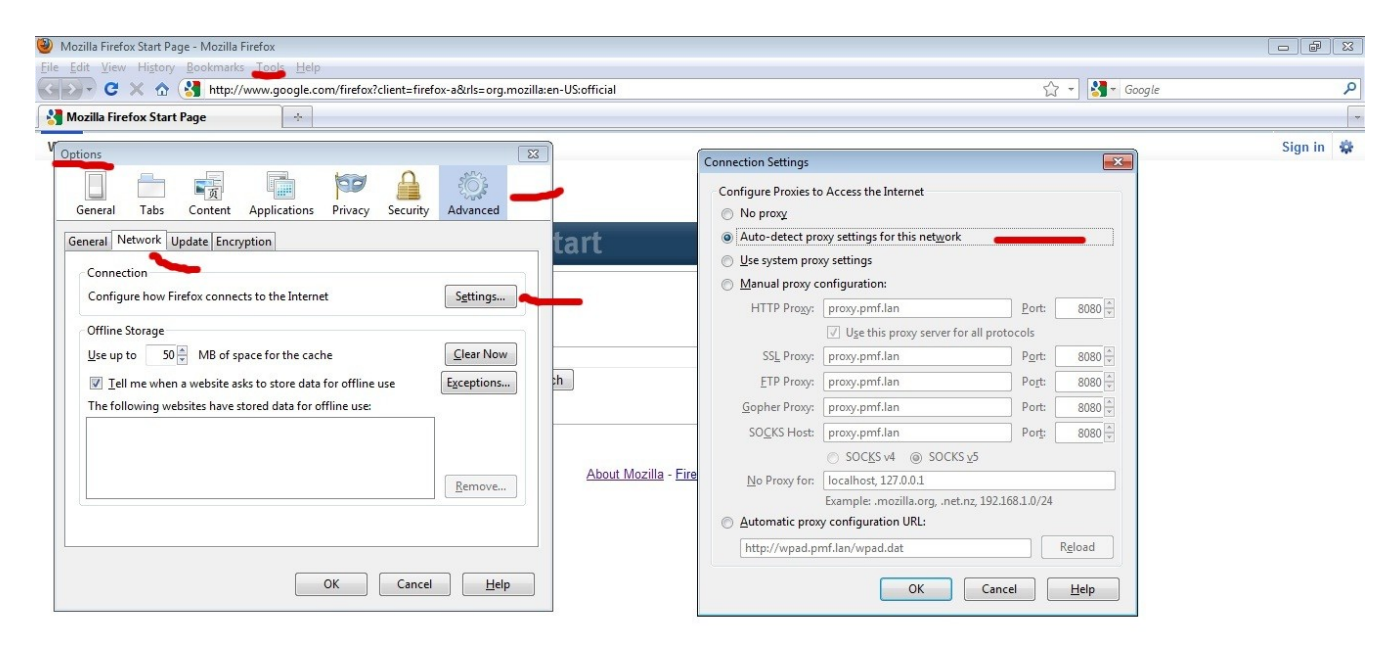

| Done     |   |          |   |  |
|----------|---|----------|---|--|
| <b>1</b> | C | <b>a</b> | ۷ |  |

Done

🚎 🔺 📴 🍖 🙄 🏴 8:51 PM

Internet Explorer i Google Chrome (Google Chrome koristi Internet Explorer podešavanja)

#### Tools → Internet options → Connections u polju Dial up and Virtual Private networks odaberite PMF, pa zatim Settings gde treba odabrati Automatically detect settings.

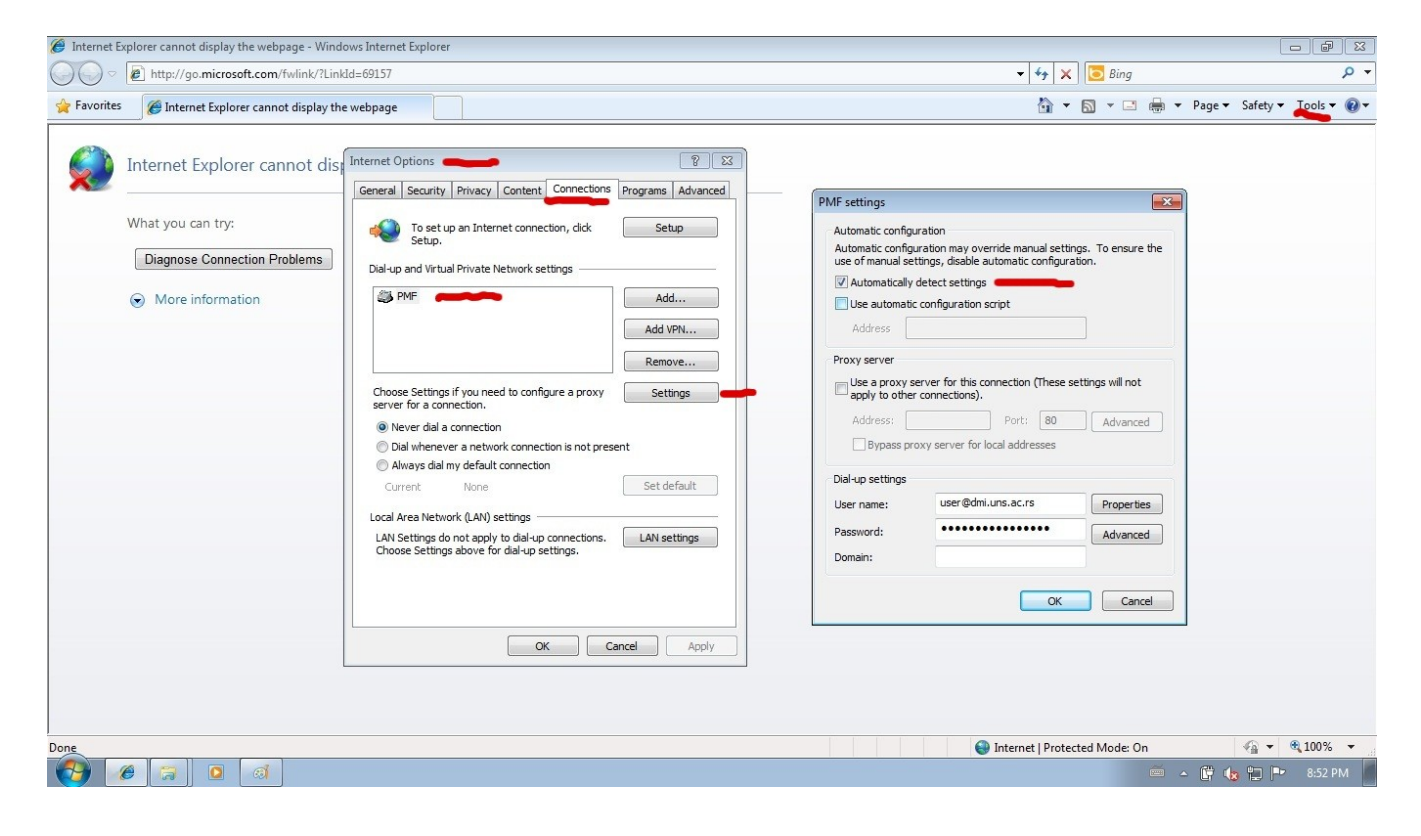

#### Opera

## Menu → Settings → Preferences → Advanced → Network → Proxy Servers U polje Use automatic proxy configuration upišite http://wpad.pmf.lan/wpad.dat

| ⇒ <b>∞</b> ∂                  | Enter address or search                             |                                |      |                                   | ✓ Search with Google |  |
|-------------------------------|-----------------------------------------------------|--------------------------------|------|-----------------------------------|----------------------|--|
| erences                       | •                                                   |                                | 23   | Proxy servers                     | <b>×</b>             |  |
| ieneral Forms Se              | arch Webpages Advanced 🛹                            |                                |      | П НТТР                            | Port                 |  |
| Tabs<br>Browsing              | Configure proxy servers if you don't ha<br>Internet | ave a direct connection to the |      | HTTPS     FTP                     | Port                 |  |
| Notifications                 | Proxy Servers                                       |                                |      | Gopher                            | Port                 |  |
| Content<br>Fonts<br>Downloads | Choose where Opera should go when address field     | you enter a single word in the |      | WAIS                              | Port                 |  |
| Programs                      | Server Name Completion                              |                                |      | Enable HTTP 1.1 for proxy         |                      |  |
| History<br>Cookies            | Encode international web addresses                  | s with UTF-8                   |      | Use proxy for local servers       |                      |  |
| Security<br>Network           | Send referrer information                           |                                |      | Do not use proxy on the address   | es below             |  |
| Storage                       | Enable automatic redirection                        |                                |      |                                   |                      |  |
| Toolbars                      | Enable geolocation                                  |                                |      |                                   |                      |  |
| Shortcuts<br>Voice            | Max connections to a server                         | 16 (default)                   | •    |                                   |                      |  |
|                               | Max total connections                               | 64 (default)                   | -    |                                   |                      |  |
|                               |                                                     |                                |      | Use automatic proxy configuration | on                   |  |
|                               |                                                     | OK Cancel                      | Help | http://wpad.pmf.lan/wpad.dat      |                      |  |
|                               |                                                     |                                |      | OI                                | Cancel Help          |  |

|   |         |       |   |   | Show Speed         | Dia |
|---|---------|-------|---|---|--------------------|-----|
|   | 8- 5- 6 | 3 - / |   |   |                    | 0   |
| R | ) 🧀 🚺   | 3     | Ø | 0 | 🗰 - 🛱 🌜 🖼 🔥 910 PM |     |